## آموزش فارسی سازی تمام گوشی های اندروید بدون نیاز به روت

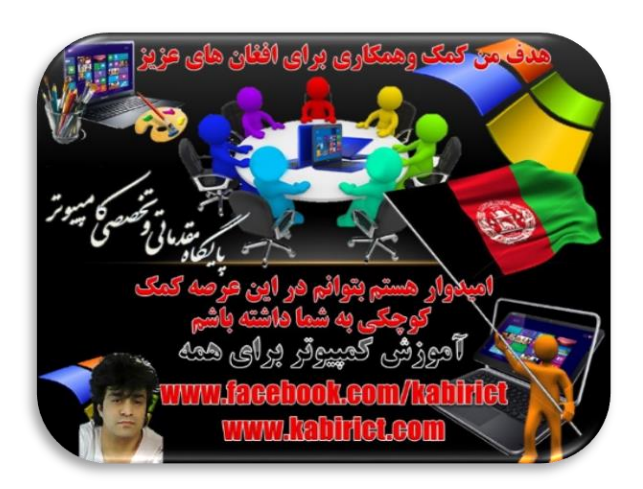

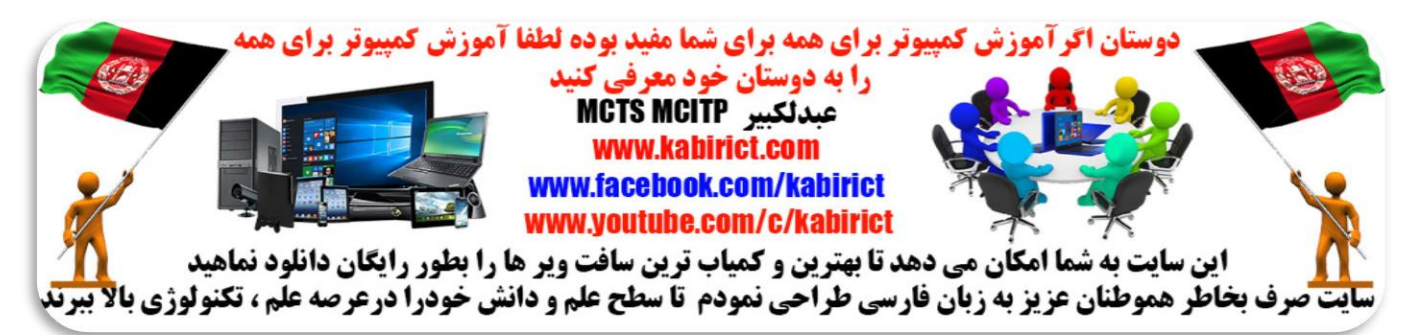

بدون هیچ هزینه ای گوشی خود را فارسی کنید. فقط کافی است تا آخر آموزش همراه ما باشید تا منو فارسی در گوشی شما فعال شود. پس همراه آموزش کمپیوتر برای همه باشید و بدون هیچ مشکلی گوشی خود را فارسی کنید

حتما مجبور شده اید برای فارسی سازی گوشی اندرویدی خود گوشی را روت و یا حتی فلش کرده باشید ولی باز هم گوشی شما فارسی نشده است. کاربران عزیز برای فارسی ساز گوشی اندرویدی خود حتما مطابق آموزش که برای شما بصورت تصویری قرار داده شده است عمل کنید و مرحله به مرحله مطابق تصویر ها عمل کنید تا گوشی شما به زبان فارسی تغییر منو دهد.

مراحل أموزش

 ۱- USB Debugging رو فعال کنید ( برای این کار به مسیر Settings>About phone>Build number
 بروید و بر روی Build number هفت مرتبه تاچ کنید سپس به مسیر Settings>Developer Options
 بروید و تیک USB debugging را فعال بسازید طبق تصاویر ذیل نمبر ۱ تا ۶

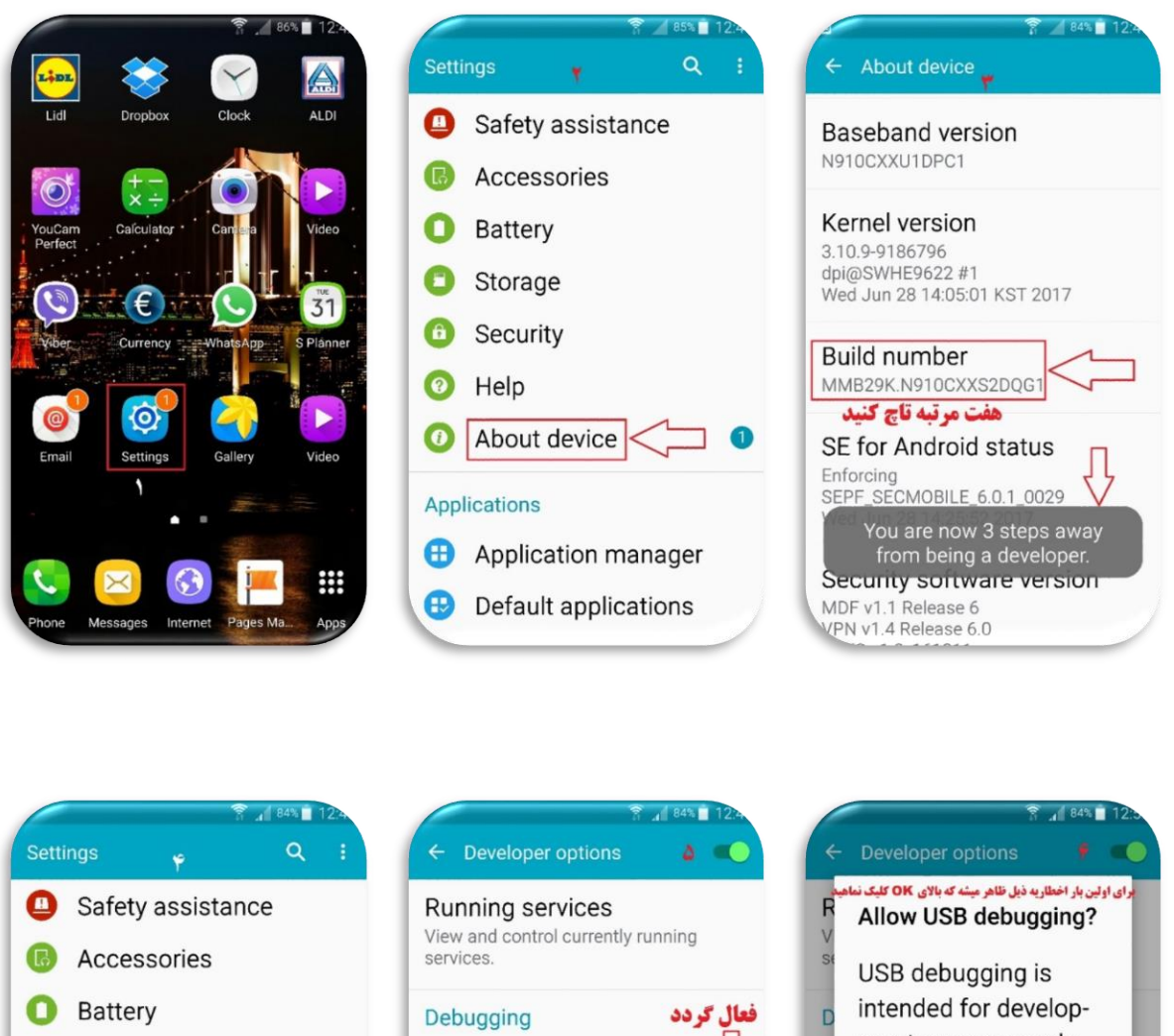

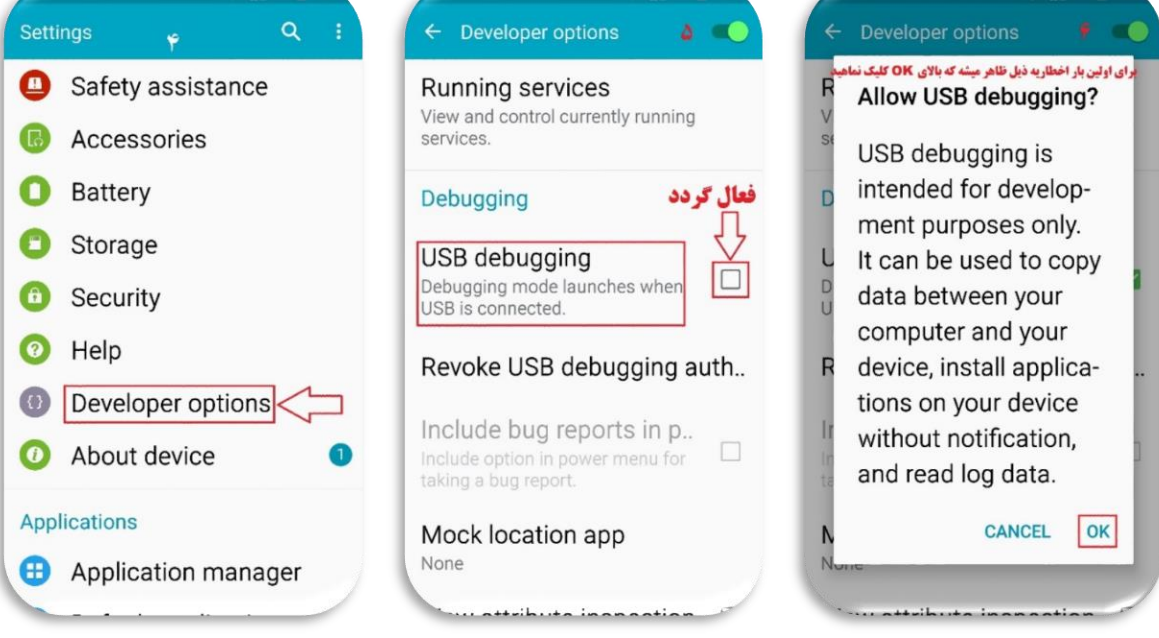

توجه : اگر گزینه USB debugging موبایل شما فعال باشد لازم نیست عملیه را انجام بدهید و مستقیم از مرحاله اول شروع کنید .

مرحله اول : ابتدا فایلی که جهت دانلود در سایتم <u>www.kabirict.com</u> درصفحه دانلود سنترگز اشتم دانلود و از حالت فشرده خارج سازید و هتمن دوسیه فایل ها را دردرایف :C کاپی نماهید. طبق تصویر ذیل.

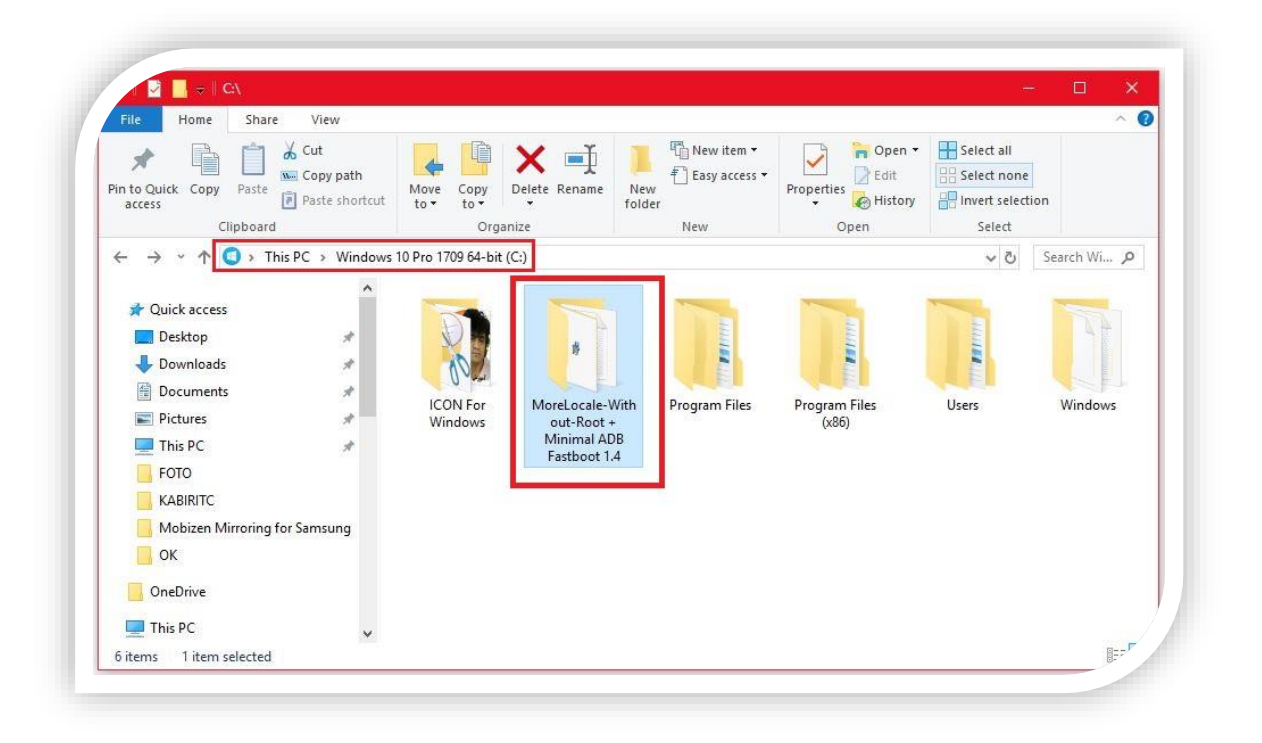

## مرحله دوم:

پُس از آین که فایل فشرده را استخراج کردید تنها فایل Morelocale-2-2-2.apk را بر روی تلفن اندرویدی خود دریکی از دوسیه ها بریزید . طبق تصویر ذیل .

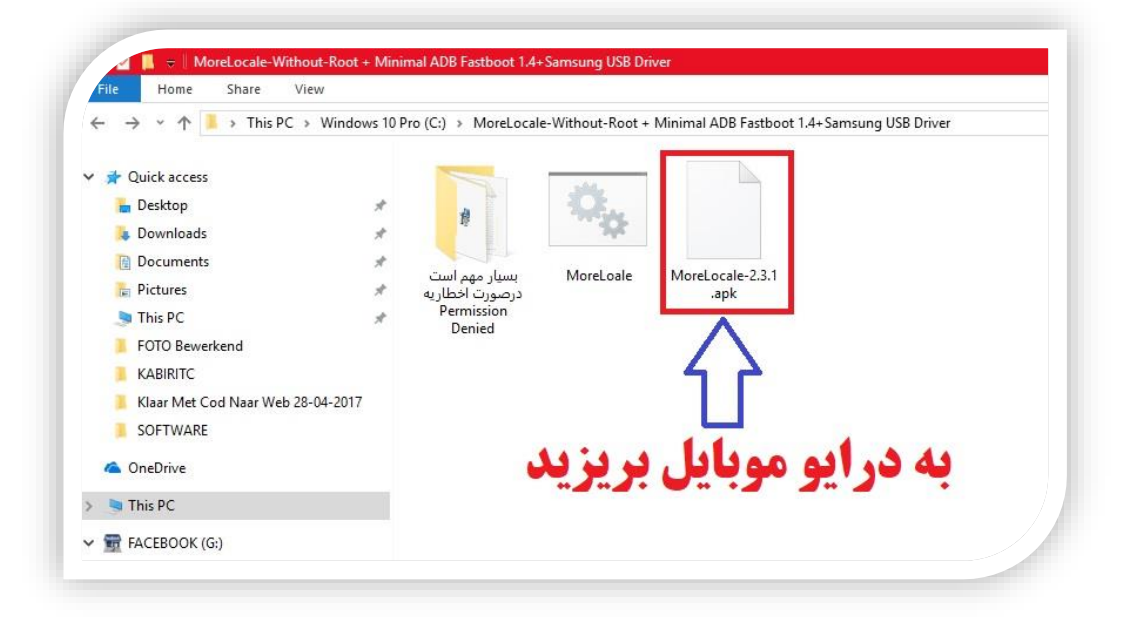

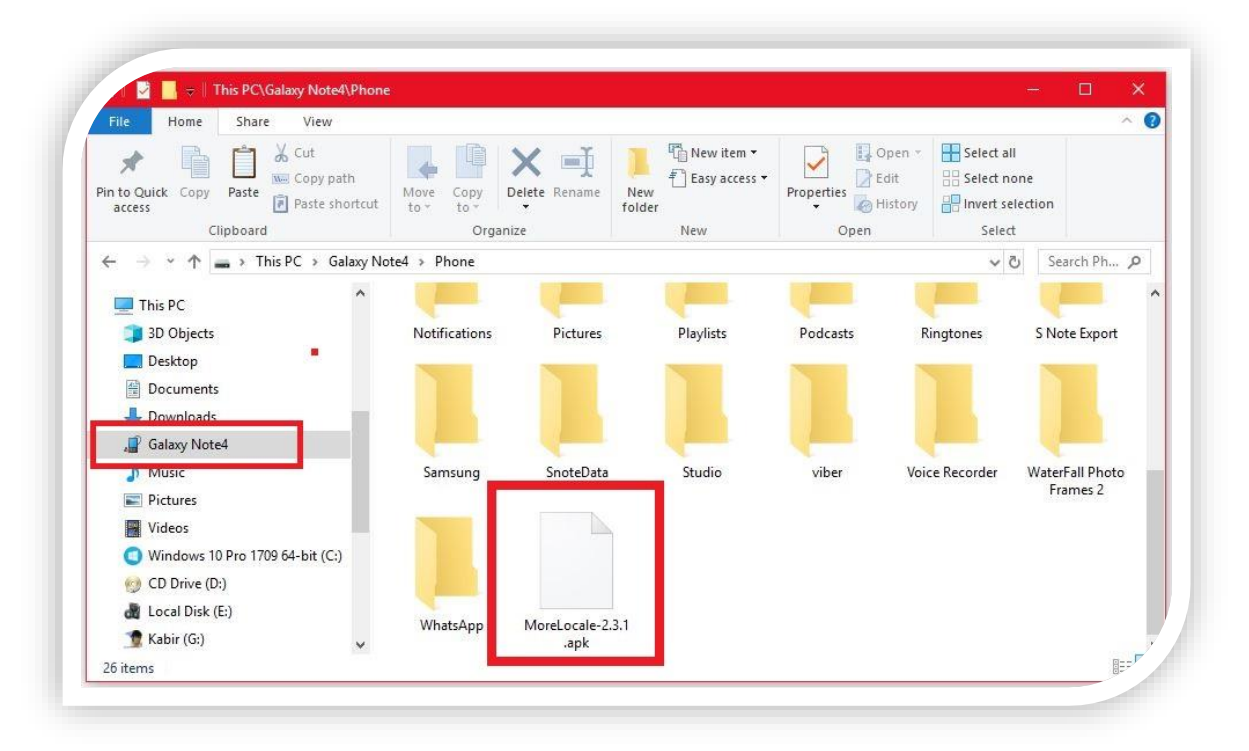

## مرحله سوم :

بعدا درمسیر دوسیه My Files موبایل رفته وبالای اپلیکیشن Morelocale-2-2-2-2.apk دبل کلیک کنید تا اپلیکیشن زبان بروی موبایل شما نصب شود طبق تصاویر ذیل بدون اینکه بالای اپلیکیشن مذکور کلیک کرده به مرحله چهارم بروید.

|                                       | ← My Files 🔒 Q 🚦       | 😤 🖉 94% 🗗 15.                                             |
|---------------------------------------|------------------------|-----------------------------------------------------------|
|                                       | Device storage         | <sup>®</sup> MoreLocale 2                                 |
| Phone Contacts Messages               | MoreLocale-2.3.1.apk   | Do you want to install an                                 |
|                                       | SnoteData              | update to this existing<br>application? Your existing     |
| Camera, Music, Video, Clack S Planner |                        | data will not be lost. It does<br>not require any special |
|                                       | Download               | access.                                                   |
| S Scrabbok - Email - Edulator Smart   | Studio                 |                                                           |
| Manager                               | Pictures               |                                                           |
| Sattiane Vaice                        | Collage 3D             |                                                           |
| Recorder Apps                         | LazyList               |                                                           |
| Filiphaard Drophov                    | myDir 📃                | $\checkmark$                                              |
|                                       | WaterFall Pho Frames 2 | CANCEL INSTALL                                            |

مرحله چهارم :

گوشی خود به وسیله کیبل به کمپیوتر متصل کنید و به مسیر فایل استخراج شده خود بروید در ایو سی و برروی

و برووی MoreLoale.bat دبل کلیک کرده وسپس کلید انتر را بزنید تا عملیات انجام شود.

و بعد از آن پیامی بر روی صفحه گوشی شما ظاهر خواهد شد که باید تیک آن را بزنید و OK کنید و بعد در پنجره CMD پیغام Done نمایش داده میشود. طبق تصویر ذیل

| ← → × ↑ 📕 → This PC                                                                                                    | > Windows 10 P            | Pro (C:) > MoreLoca                                     | e-Without-Root + | Minimal ADB Fastboot 1.4+Samsun | g USB Driver |
|----------------------------------------------------------------------------------------------------|---------------------------|---------------------------------------------------------|------------------|---------------------------------|--------------|
| <ul> <li>Quick access</li> <li>Desktop</li> <li>Downloads</li> <li>Documents</li> <li>Pictures</li> <li>This PC</li> <li>FOTO Bewerkend</li> <li>KABIRITC</li> <li>KIBar Met Cod Naar Web</li> <li>SOFTWARE</li> <li>OneDrive</li> <li>This PC</li> </ul> | *<br>*<br>*<br>28-04-2017 | بسیار مهم است<br>درصورت اخطاریه<br>Permission<br>Denied | MoreLoale        | MoreLocale-2.3.1<br>.apk        |              |

| ~ |
|---|
|   |
|   |
|   |
|   |

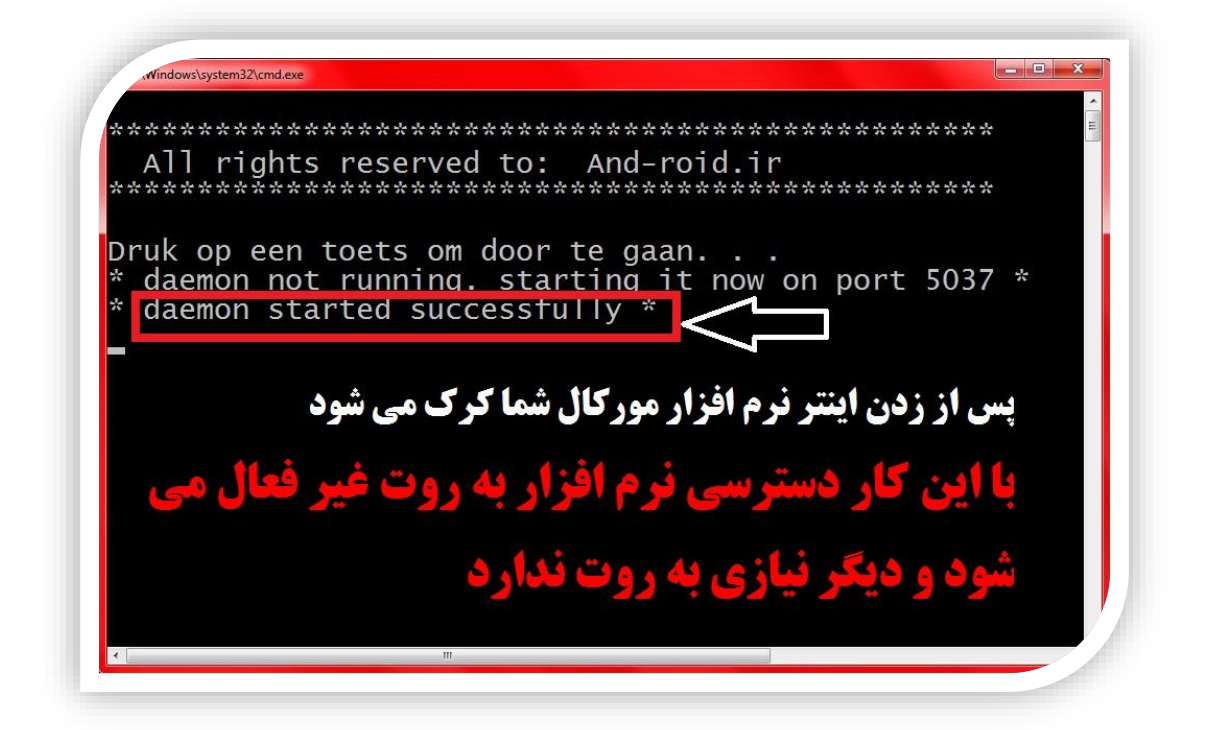

پس از زدن اینتر نرم افزار مورکال شما کرک می شود...نقطه مهم اگربعد از انترطبق تصویربالا ظاهر نشد در او صورت ارتباط موبایل خود را با کمپیوتر با کشیدن کیبل قطع و دوباره وصل نماهید و عملیه را دوباره انجام دهید.. و اگر تا اینجا مراحل را به خوبی انجام داده اید دیگر نیازی به اتصال گوشی شما به کمپیوتر نیست و می توانید گوشی همراه خود را از کمپیوتر جدا کنید زیرا کار شما با کمپیوتر به پایان رسیده است

با این کار دسترسی نرم افزار به روت غیر فعال می شود و دیگر نیازی به روت ندارد

مرحله پنجم : حالا برنامه Morelocale را که در گوشی خود نصب کرده بودید فشار داده تا باز شود طبق تصویر ذیل. در برنامه Morelocal از بالا سمت راست روی Custom Locale کلیک کنید مرحله ششم : در قسمت Language کلمه FA ودرقسمت Country کلمه IR را بنویسید و بر روی SET کلیک کنید.طبق تصویر ذیل.

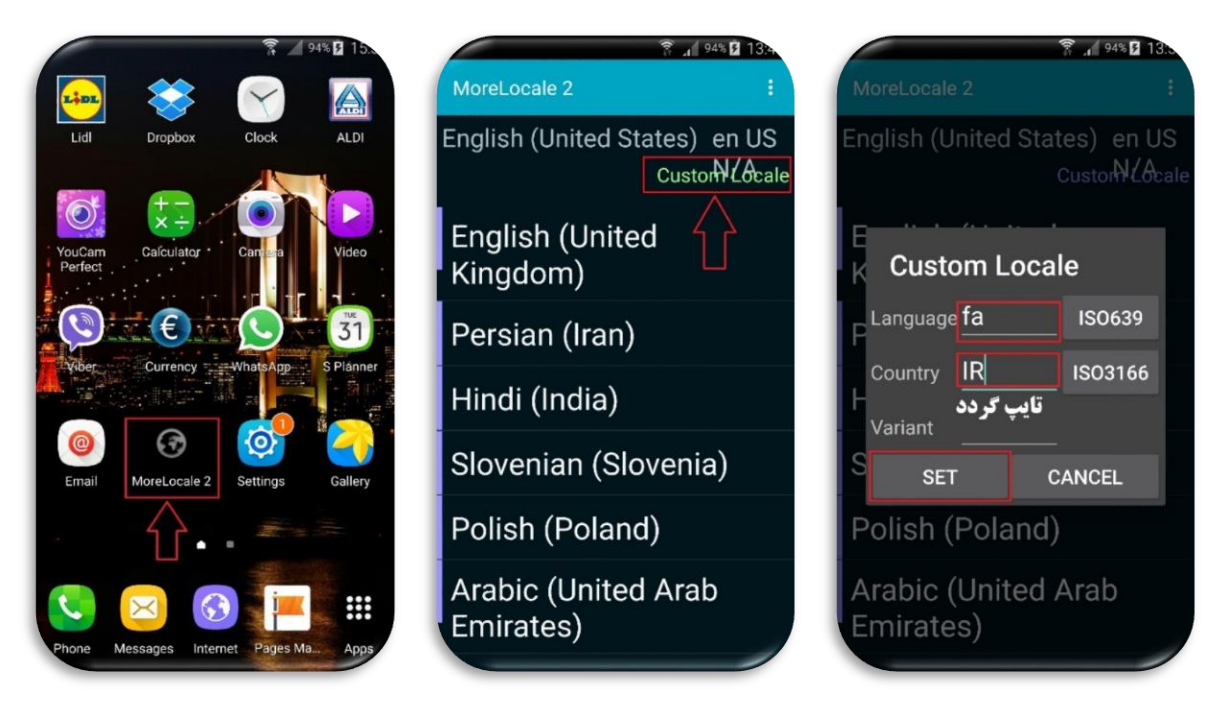

تبریک می گوییم، شما با موفقیت گوشی خود را فارسی کردید. از منوی فارسی روی گوشی اندرویدی خودتان لذت ببرید.طبق دو تصویر ذیل

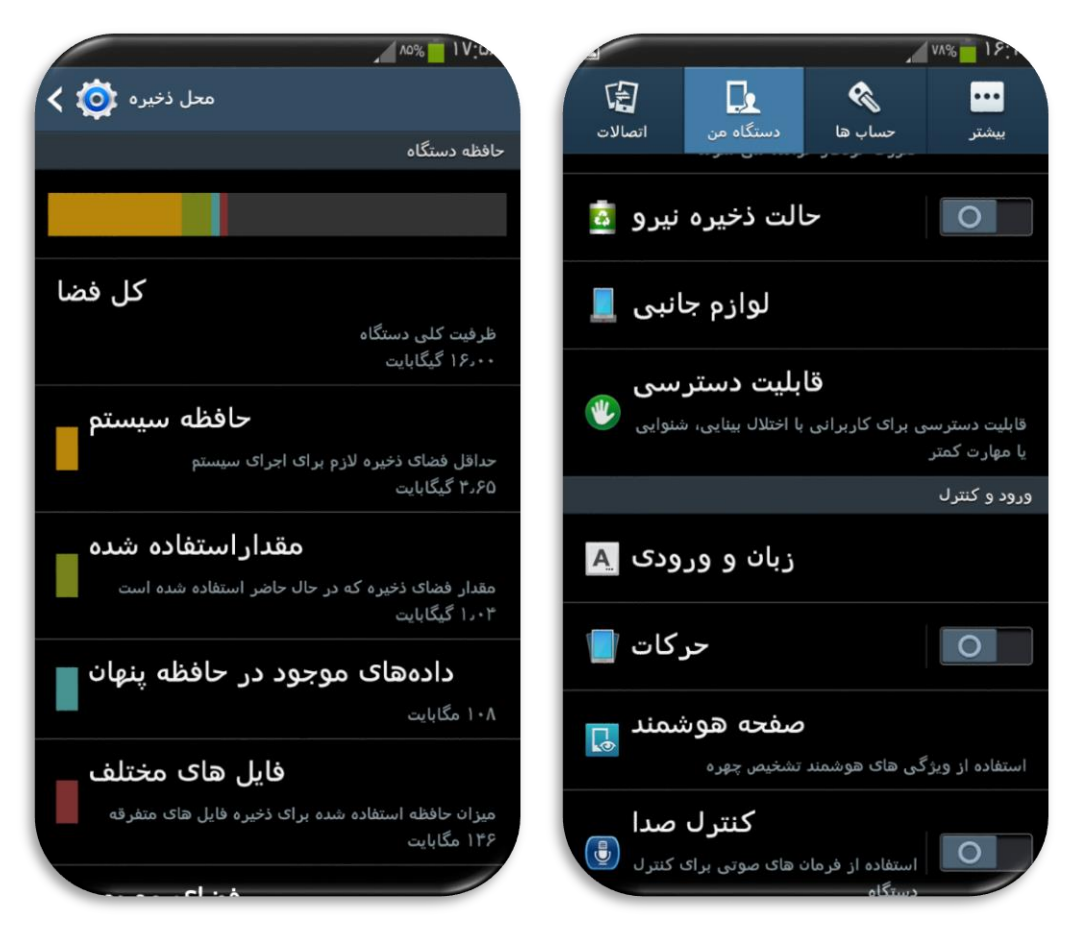

نکته بسیار مهم: اگر پس از زدن دکمه set پیغام Permission Denied نمایش داده شد

طبق تصویر ذیل. چون امکان داره ۸۰ درصد اخطاریه مذکورظاهرشود هیچ قابل تشویش نیست چون کمپیوترشما به درایو Samsung USB Driver و Minimal ADB Fastboot ظرورت داره که هردو درایو مذکور در دوسیه بسیار مهم است درصورت اخطاریه Permission Denied موجود است و آموزش رفع اخطاریه Permission Denied را تعقیب نماهید.

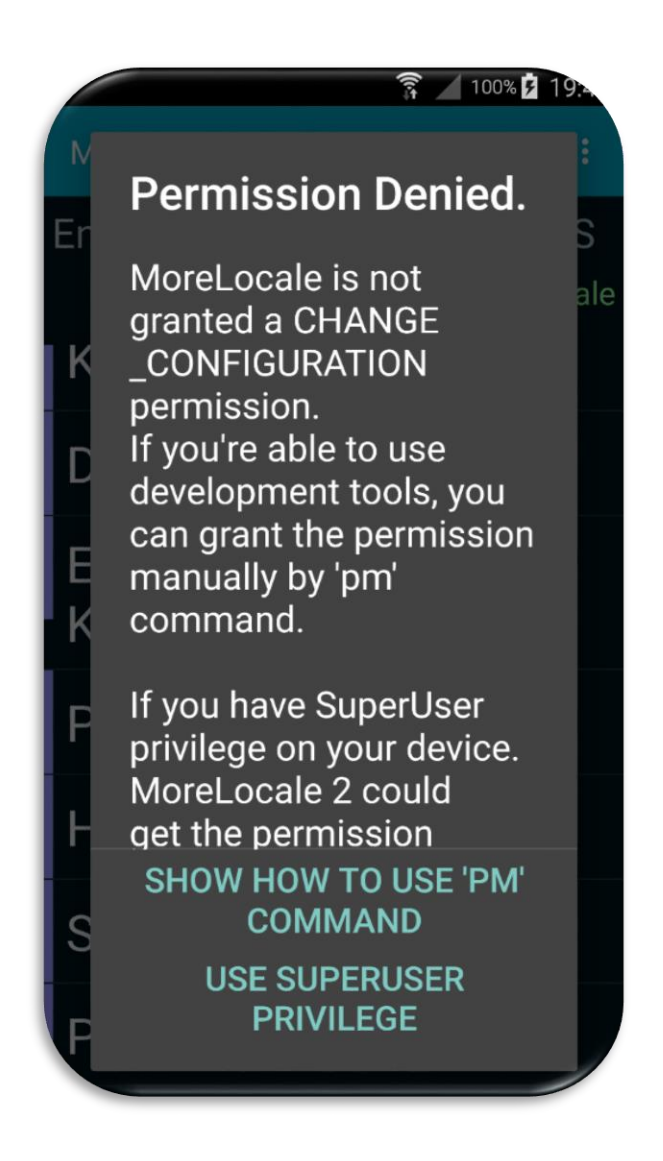

نکته مهم: با این کار زبان فارسی به قسمت Language and input اضافه نمیشود ولی تمامی منو ها فارسی میشوند. **آموزش رفع اخطاریه Permission Denied درزمان اظافه نمودن زبان** فارسی در گوشی های سامسونگ

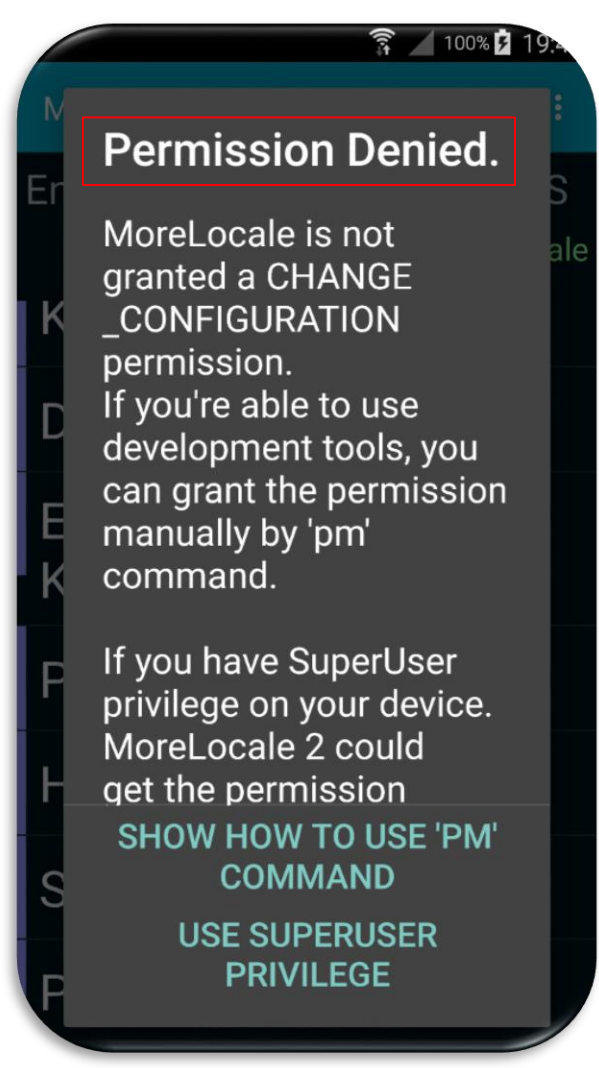

مرحله اول : بدون اینکه ار تباط موبایل و کمپیوتر را قطع نماهیم از دوسیه بسیار مهم است در صورت اخطاریه Permission Denied پروگرام Samsung USB Driver را بطور نور مال در کمپیوتر خود نصب نماهید وبه تعقیب آن پروگرام Minimal ADB Fastboot را هم نصب نماهید. طبق تصویر ذیل

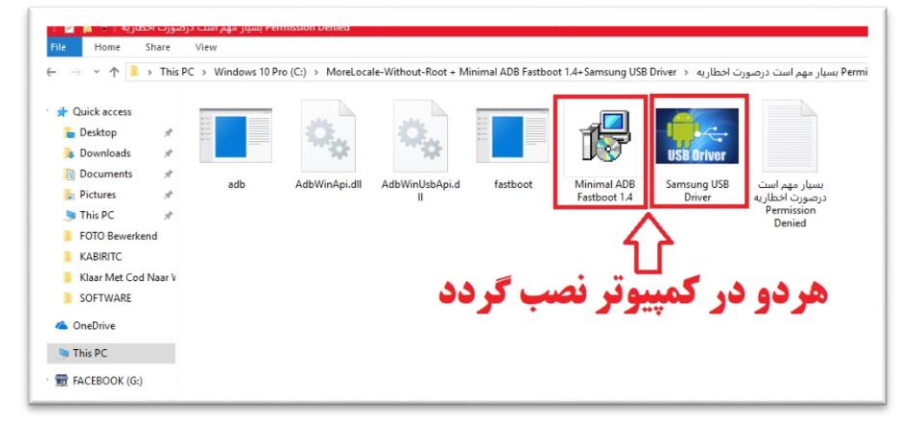

بعد ازنصب لوگو پروگرام Minimal ADB Fastboot مذکوردر دسکتاپ کمپیوتر شما ظاهر میشه طبق تصویر کوچک ذیل.

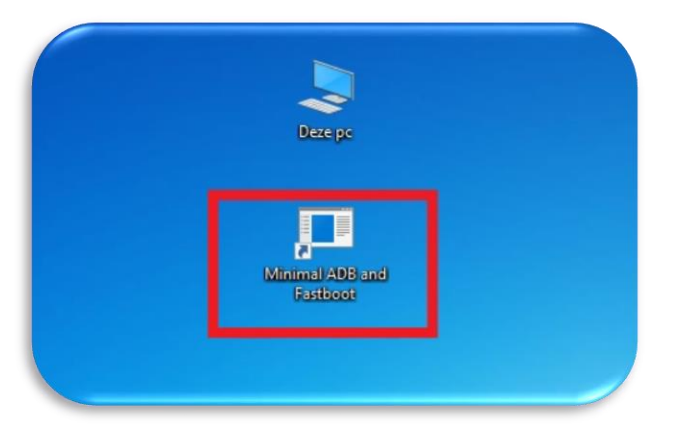

بالای پروگرام مذکور کلیک کرده تا پنجره CMD نمایش داده شود طبق تصویر ذیل

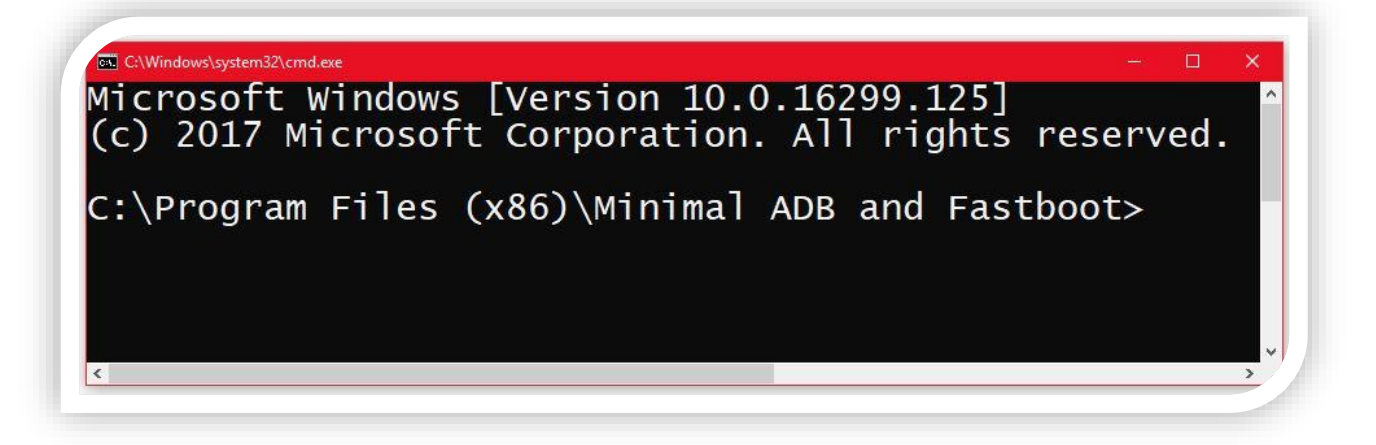

بعدا از دوسیه مذکورتکس که نامش را بسیار مهم گزاشتم باز کرده عدد adb devices را کاپی کرد در پنجره مذکور جابجا کرده انتر فشار دهید البته فایل مذکور را هم میتانید راسن تایپ نماهید بدون کدام اشتباه طبق تصویر ذیل

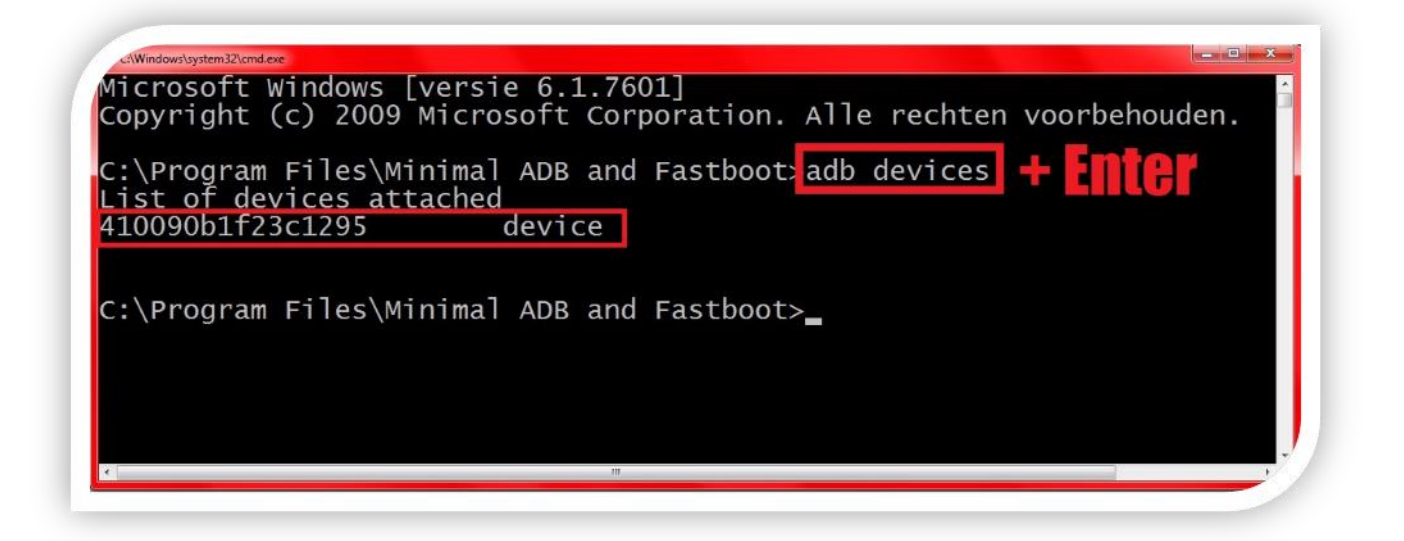

درقدم دوم باز هم عین شکل اول عدد adb shell را کاپی کرده و در پنجره مذکور جابجا وانتر فشار دهید طبق تصویر ذیل هتمن علامه دالر ظاهر شود.

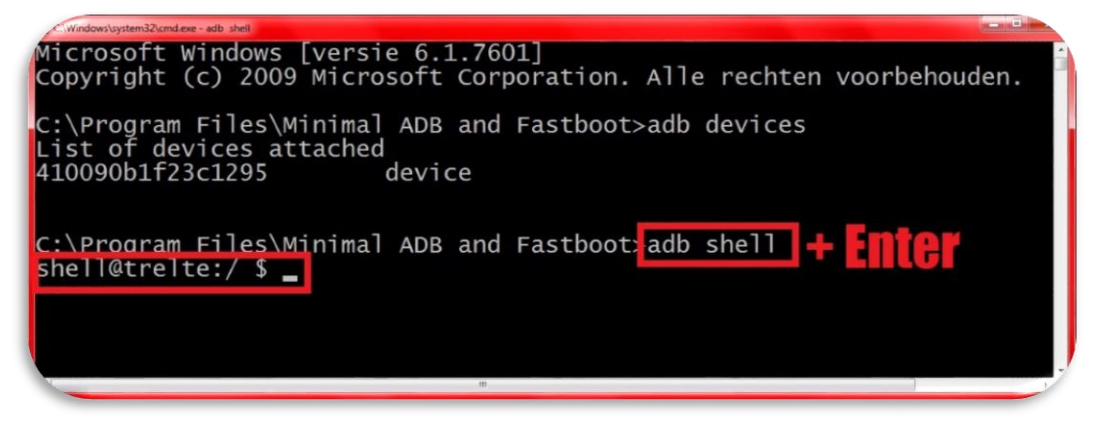

## در قدم سوم باز هم عدد

pm grant jp.co.c\_lis.ccl.morelocale android.permission.CHANGE\_CONFIGURATION کاپی کردہ در پنجرہ مذکور جابجا و انتر فشار دھید طبق تصویر ذیل بعد از انتر ھتمن علامہ دالر ظاھر شود

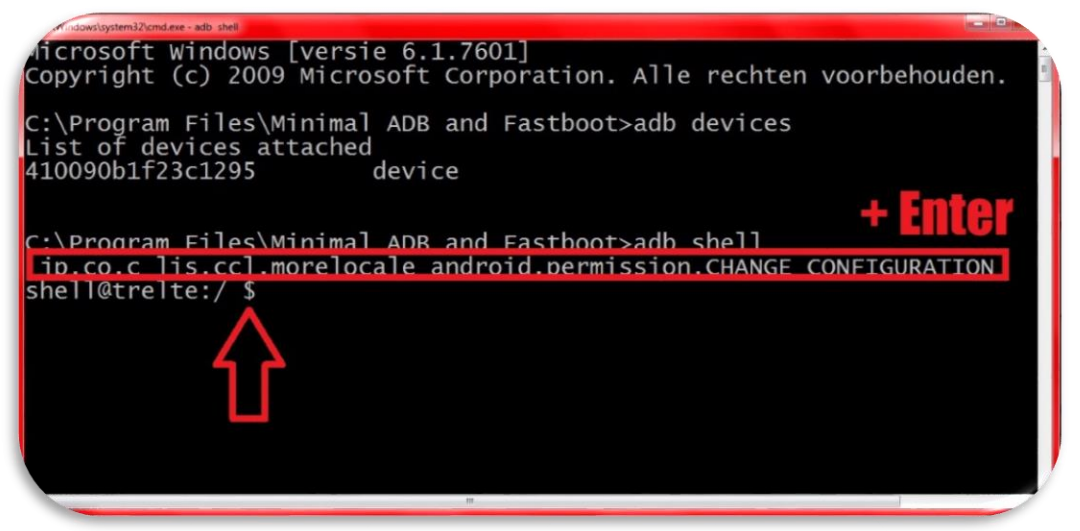

انشالله کارتمام است و اخطاریه مذکور هرگز ظاهر نمیشود و پنجره را ببندید.

و بعدا دوباره از **مرحله پنجم :** شروع نموده دیده میشود که اخطاریه مذکور ظاهر نشده و موبایل شما مکمل فارسی میشود.

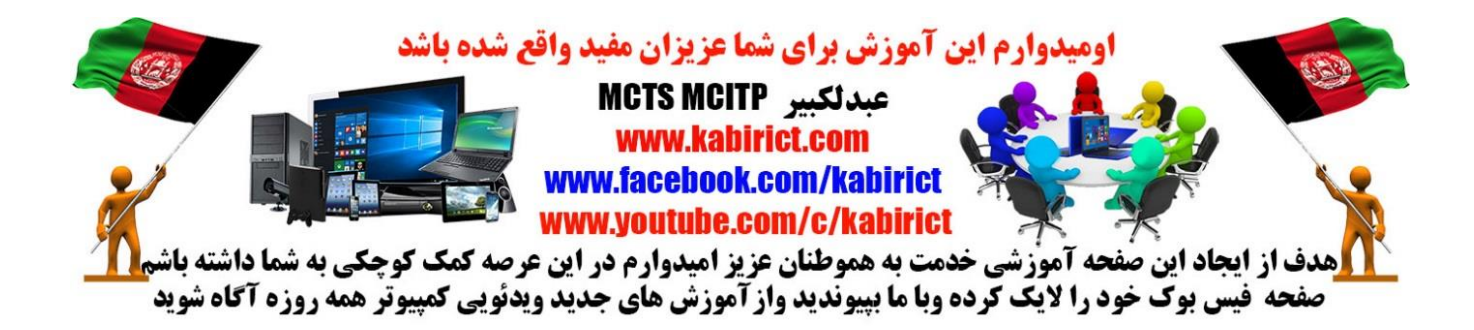